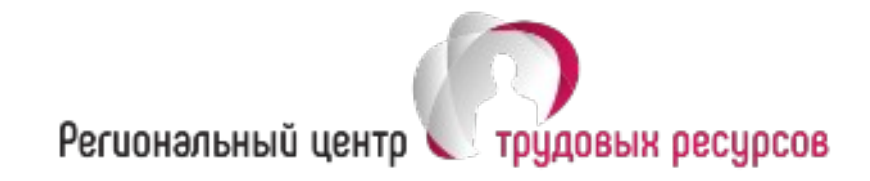

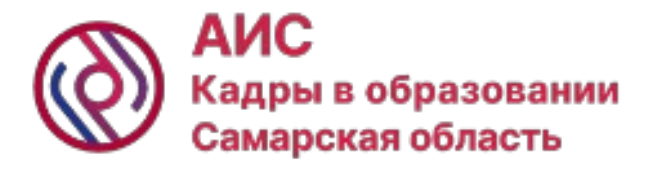

## Организация работы в АИС «Кадры в образовании. Самарская область»

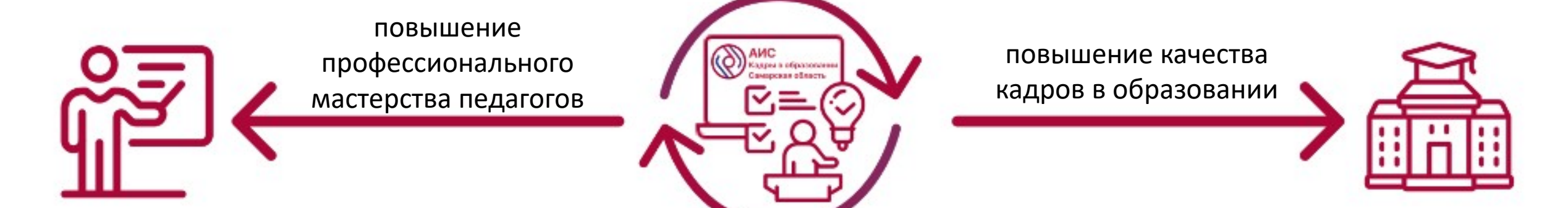

Галкина Е.С., директор Регионального центра трудовых ресурсов

# Концепт создания модуля «Реестр «Вожатые» в АИС «Кадры в образовании. Самарская область»

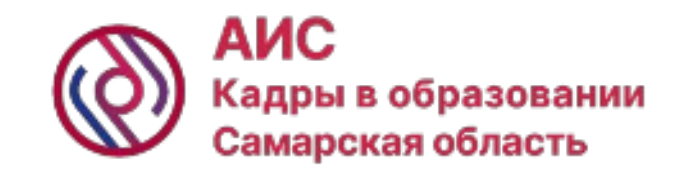

Координатор – министерство образования и науки Самарской области, Государственное бюджетное образовательное учреждение дополнительного образования Самарской области «Самарский Дворец детского и юношеского творчества»

Оператор – Региональный центр трудовых ресурсов

#### Основные сервисы системы:

- Календарь образовательных мероприятий
- Реестр вожатых
- Справочник лагерей
- Справочник организаторов обучения

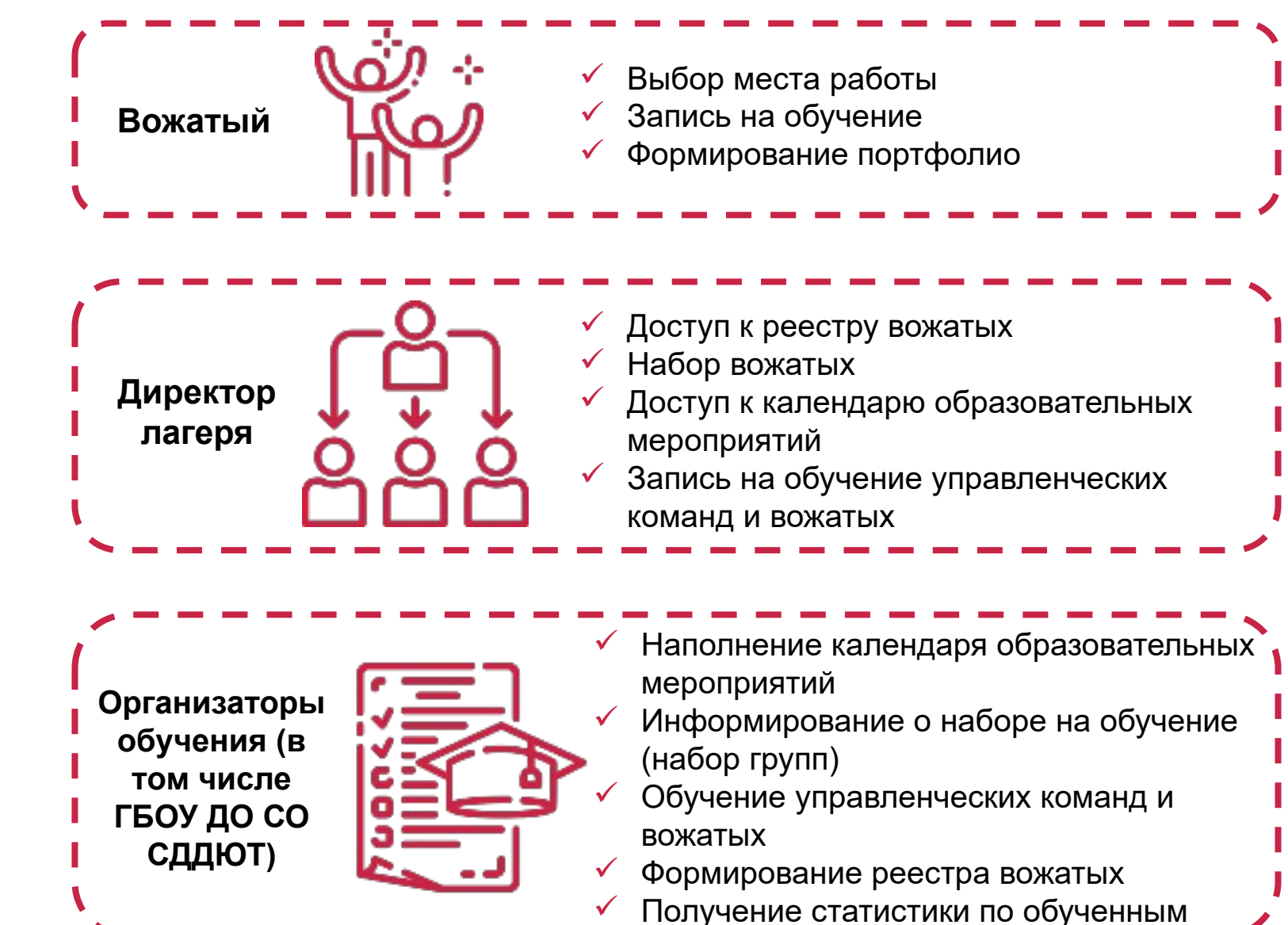

### Функционал, реализованный в АИС «Кадры в образовании. Самарская область»

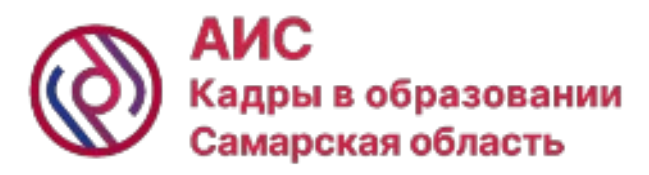

#### Ответственный за работу в АИС

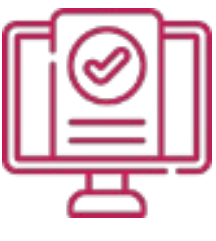

Регистрирует или подтверждает место работы при самостоятельной регистрации работников

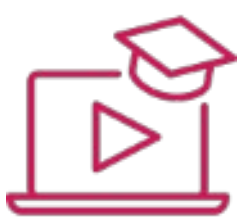

Записывает работников на обучение

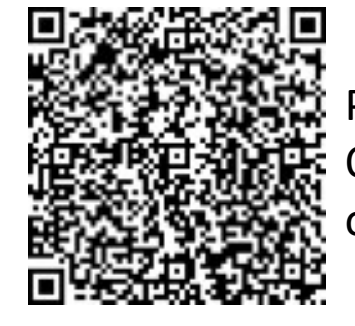

Руководство пользователя. Ответственный работник организации

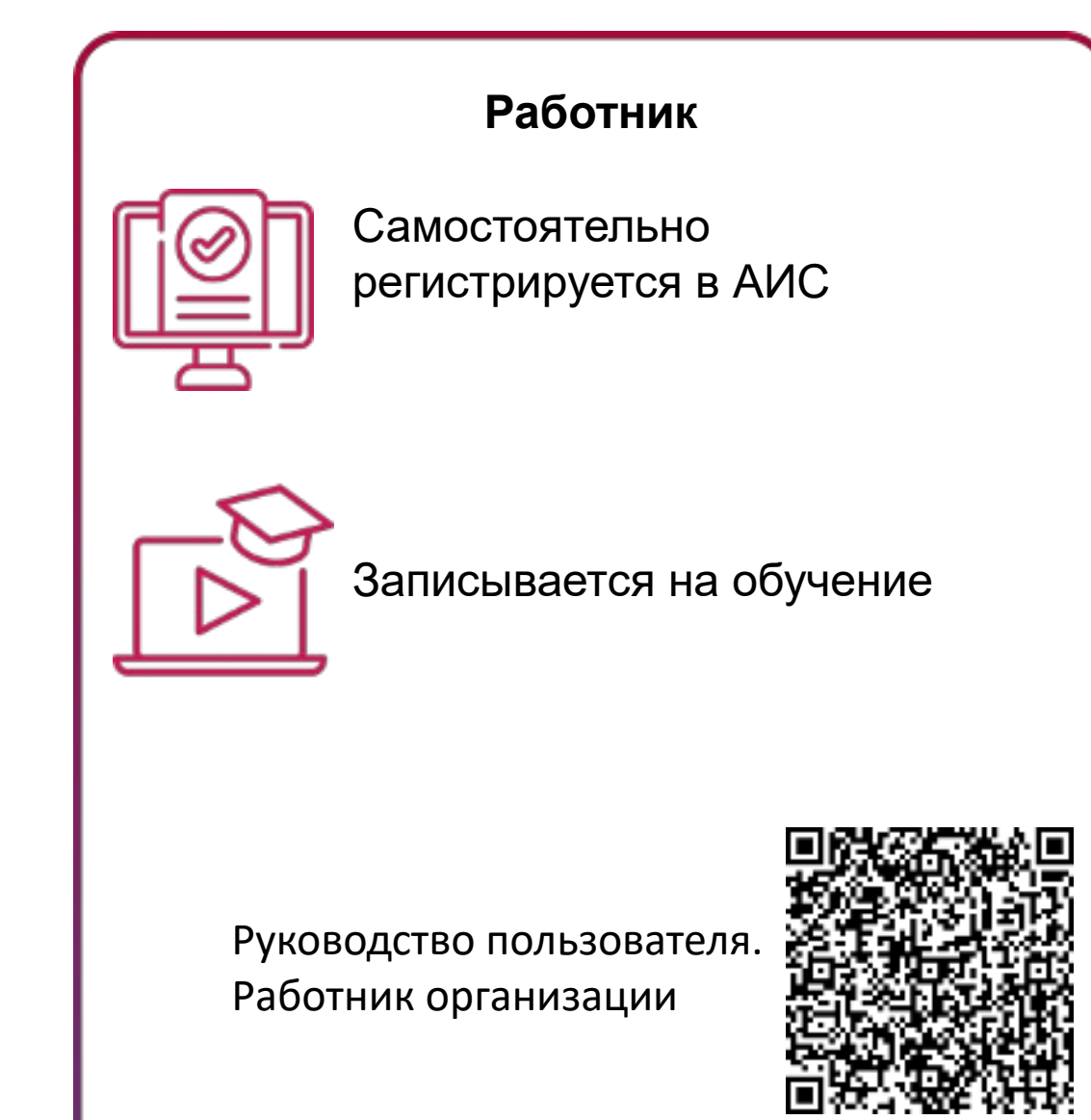

## Шаг 1: Регистрация пользователя в АИС «Кадры в образовании. Самарская область»

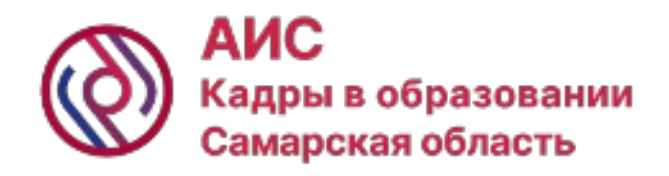

#### 1 вариант: Самостоятельная регистрация

|                        | Реги                | Страция нового пользователя о                                                                       |  |  |  |
|------------------------|---------------------|----------------------------------------------------------------------------------------------------|--|--|--|
|                        |                     | - обязательные для заполнения поля                                                                  |  |  |  |
| Фамилия 🥹              |                     |                                                                                                    |  |  |  |
| Имя 🧿                  |                     |                                                                                                    |  |  |  |
| Отчество (при наличии) |                     |                                                                                                    |  |  |  |
| Дата рождения 🧿        | Дата в форм         | ате: дд.мм.гггг                                                                                     |  |  |  |
| Non 🥹                  | Выбрать поп         |                                                                                                    |  |  |  |
| Гражданство 😌          | 643<br>Для изменени | Российская Федерация<br>в данных овязаться по тел +7(8482)96-22-11 доб 0300 или support@staffedu.ru |  |  |  |
| снилс 9                |                     |                                                                                                    |  |  |  |

| Добавление работника<br>9 - обязательные для заполнения поля |  |  |
|--------------------------------------------------------------|--|--|
|                                                              |  |  |
| Основное место работы                                        |  |  |
|                                                              |  |  |
|                                                              |  |  |
|                                                              |  |  |
| Дата                                                         |  |  |
| Выбрать пол                                                  |  |  |
| Российская Федерация                                         |  |  |
|                                                              |  |  |

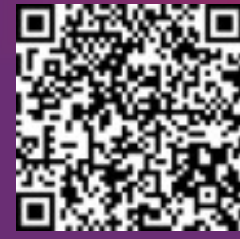

Ссылка на регистрацию: <u>https://staffedu.samregion.ru/registration.php</u>

2 вариант: Регистрация ответственным от организации

Шаг 2: Назначение ответственного за работу в АИС «Кадры в образовании. Самарская область»

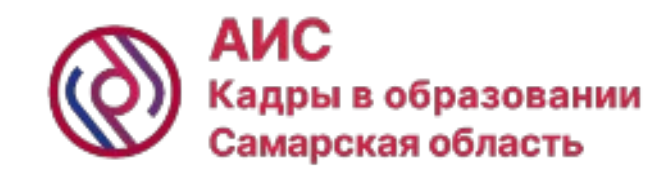

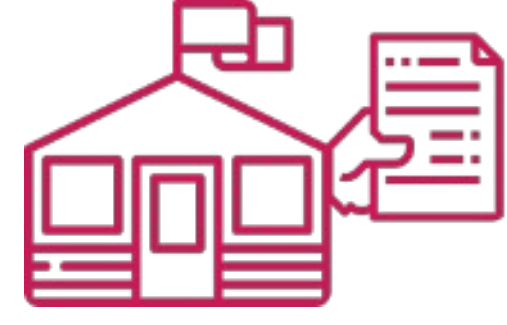

Директор лагеря издает приказ о назначении ответственного за работу в АИС

Директор лагеря направляет приказ оператору по адресу электронной почты: support@staffedu.ru

Оператор открывает доступ ответственному за работу в АИС

### Шаг 3: Запись на обучение в АИС «Кадры в образовании. Самарская область»

Работник или ответственный за работу в АИС в каталоге образовательных мероприятий находят интересующее мероприятие и производят запись

| ю мероприятия или часть названия: |                                      |  |  |
|-----------------------------------|--------------------------------------|--|--|
| Организатор курсов:               | геоу до со сдрют                     |  |  |
| Должность слушателя:              | Вокатый                              |  |  |
| Пермод обучения:                  | Выбрать месяц на стиска              |  |  |
| Тип организации:                  | Датсяна садоровительные патеря (ДОЛ) |  |  |
|                                   | Hažni e novatana                     |  |  |
|                                   |                                      |  |  |

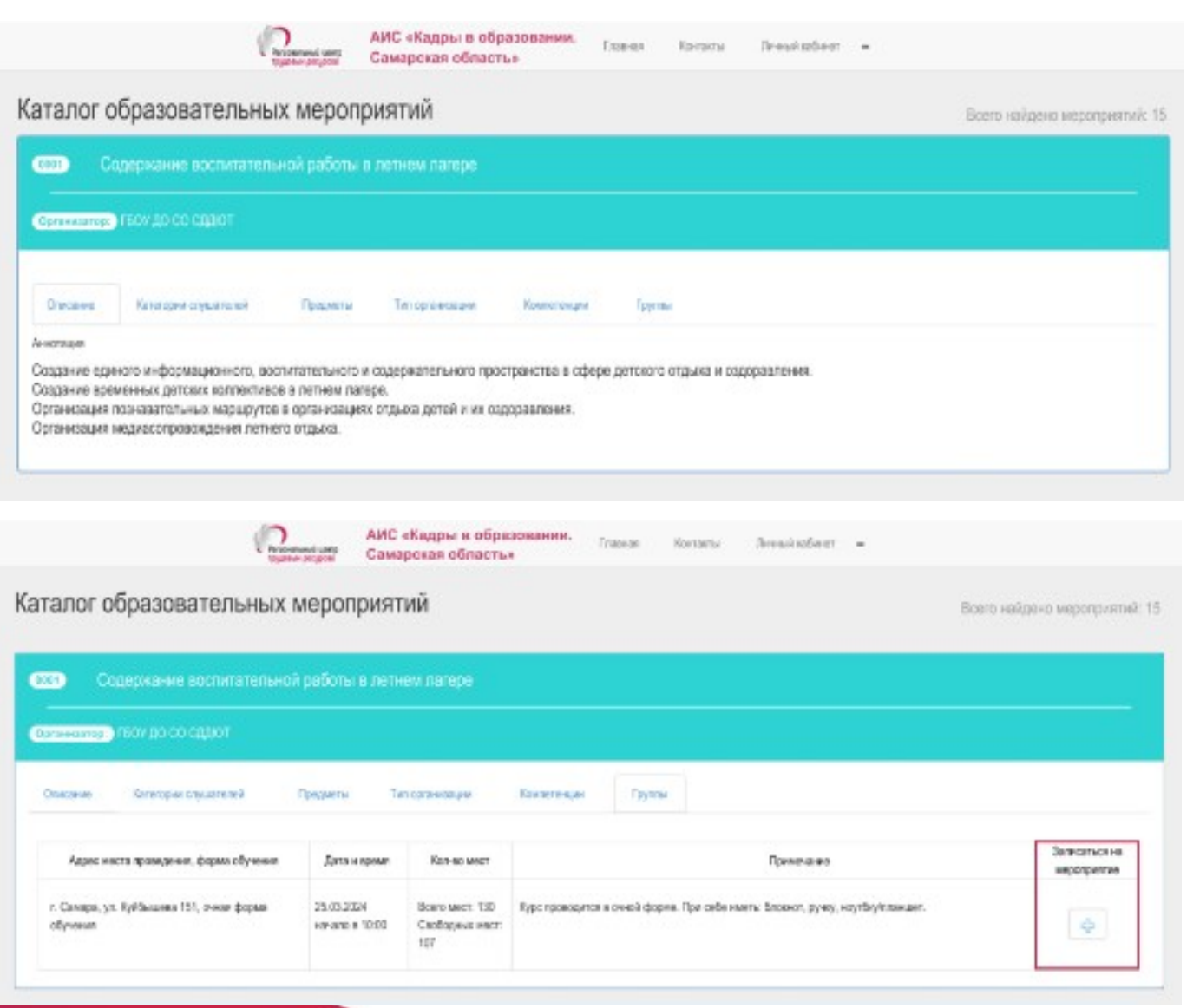

АИС

Кадры в образовании

Самарская область

### Шаг 3: Запись на обучение в АИС «Кадры в образовании. Самарская область»

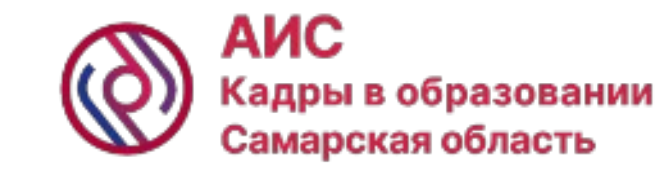

|                                                           | Записать попьзователей в группу:          |                      |                    |                               |                                                                |
|-----------------------------------------------------------|-------------------------------------------|----------------------|--------------------|-------------------------------|----------------------------------------------------------------|
| ныя Хатепры слушенный<br>рас носта проведения, форма пров | HO Visional Horanus Visional Horanus      | Далоность<br>Вскатый | Удилиты<br>Справко | Записаться на<br>марагриятира | Запись работников на мероприятия ответственным за работу в АИС |
| мара, р.: Инстантор долго 125А.с<br>ал обучения           | Cretovarva Cretovarva Cretovarva Oravoave | Boansé               | anno Marro         |                               |                                                                |
|                                                           | _                                         |                      |                    |                               |                                                                |

## Самостоятельная запись работника на мероприятие

| inaann Tararg-o stylarnini               | Прадметь   | $\checkmark$ |                      |                              |
|------------------------------------------|------------|--------------|----------------------|------------------------------|
| Адако маска праводония, ферма обучения   | Are end    | Успешно!     |                      | Записаться на<br>инфотриятие |
| · Canana on Subhanana 191, proprietoreau | 28.03.2334 | y chemno.    | pywy, scartby/mascum |                              |

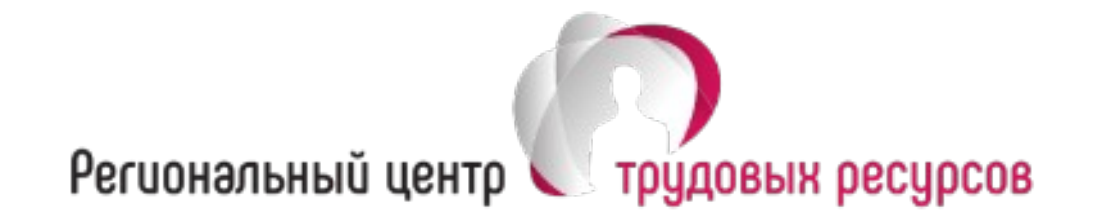

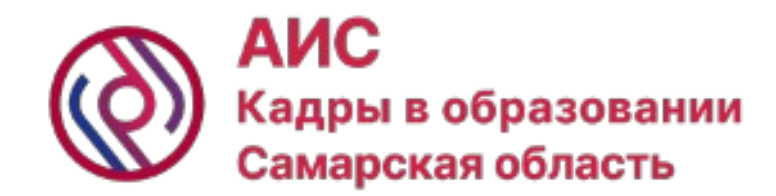

## Телефон службы поддержки АИС «Кадры в образовании. Самарская область»: (8482) 952211 (добавочный 1100) E-mail: support@staffedu.ru

# Наша официальная группа в социальной сети: https://vk.com/staffedu

445007, Самарская область, г. Тольятти, ул. Победы, 7 Телефон/факс: +7 (8482) 95-22-11 (многоканальный) e-mail: office@ctrtlt.ru, www.ctrtlt.ru